## 1) Install the CleanSpace SMART app on your mobile device:

- Search for the "CleanSpace Smart" app on the Google Play Store ( > Android) or Apple Store ( (10S).
- Confirm Bluetooth is turned on in your phone's settings.
- Access the app by selecting the "*START IN GUEST MODE*" button.

## 2) Pair your CleanSpace CST device with the SMART app:

- In the app, select the "*Pair Unit*" option, and then choose the CleanSpace unit you want to pair with.
- Make sure the CleanSpace CST device is in standby mode by pressing the "ON" button once.
- Once paired, the unit will beep and the "SET UP & CHECK" page will automatically appear.
- You will need to check the "Inspection Complete" option to access the dashboard.

## 3) Update the CleanSpace CST device software:

- Once in the *dashboard*, select "Filter *information*" ( > Android) or "Filter change" ( IOS/Apple) at the bottom of the screen.
- If the software needs to be updated, it will appear on this page.
- Follow the steps to update the software:

| Firmware Update<br>Firmware Update Available<br>Current FW Version: 3.2.13<br>FW Available to Download: 3.3.0<br>Has device been doffed?                                                                                                    | Swipe right on the "Has device been doffed?" icon.<br>Then press "Update Unit"                               |
|----------------------------------------------------------------------------------------------------|----------------------------------------------------------------------------------------------------|
| Firmware Update<br>61%<br>In Progress<br>Please remain on this screen                                                                                                    | The device software update will start, showing the progress of the process.                                  |
| Firmware Update<br>Firmware Updated Successfully.<br>Please power cycle the device by<br>following the steps below:<br>1. Press "Flow Test" button.<br>2. Let run for 5 seconds at full speed.<br>3. Turn it back it on using the<br>Power button. | The update has been completed.<br>Follow th onscreen instructions.<br>The CleanSpace CST update is complete. |

Please contact <u>commercialsolutions@cleanspacetechnology.com</u> for further information.

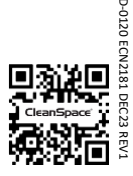